## Návod k registrácii do systému eGRANT

Podmienkou používania systému eGRANT je registrácia zo strany príjemcu.

1. Registrácia prebieha prostredníctvom formuláru na https://mfsr.egrant.sk/.

1.1) Kliknite na tlačidlo "Registrácia", ktoré nájdete vpravo hore v hlavičke stránky.

| Ministerstvo financii Slovenskej n 🗙                        | +                                                                                                    | - 0                                   |
|-------------------------------------------------------------|----------------------------------------------------------------------------------------------------|---------------------------------------|
| C thttps://mfsr.egrant.sk/regist                            | ter                                                                                                    | ふ む な 優 る。                            |
| MINISTERSTVO<br>FINANCIÍ<br>SLOVENSKEJ REPUBLIKY            | ,                                                                                                    | Nemáte (2et? Zaregistrujte sa         |
| <- Spāť                                                     |                                                                                                    |                                       |
| Registrácia                                                 |                                                                                                    |                                       |
| Email                                                       | Vyberte program                                                                                                    | ~ ·                                   |
| Мепо                                                        | Heslo                                                                                                    |                                       |
| Priezvisko                                                  | Potvrdenie hesla                                                                                                    |                                       |
| Zaškrtnutím políčka udeľujem<br>mám právo kedykoľvek odvola | Prevádzkovateľovi súhlas so spracúvaním vyššie uvedených údajov za účelom<br>ť. Údaje o spracúvaní osobných údajov nájdete na webovom sidle Prevádzkovi | iregistrácie. 50hlas<br>atéla v časti |
| ochrana osobných údajov.*                                   | 2                                                                                                    |                                       |
| Nie som robot                                               | reCAPTCHA<br>tromia - Zmluně podmienky                                                                                                    |                                       |
|                                                             |                                                                                                    |                                       |
| Registrovať sa                                              |                                                                                                    |                                       |
| Registrovať sa                                              |                                                                                                    |                                       |

1.2) Vyplňte všetky povinné údaje (email, meno, priezvisko, heslo), vyberte si program "Zúčtovanie dotácií poskytnutých na krytie výdavkov súvisiacich s negatívnymi dôsledkami inflácie v roku 2023" a označte políčko so súhlasom na spracovanie údajov a políčko "Nie som robot". Nakoniec kliknite na tlačidlo "Registrovať".

1.3) Následne Vám príde e-mail s odkazom na dokončenie registrácie. V e-maile kliknite na odkaz, ktorý Vás presmeruje späť na stránku portálu.

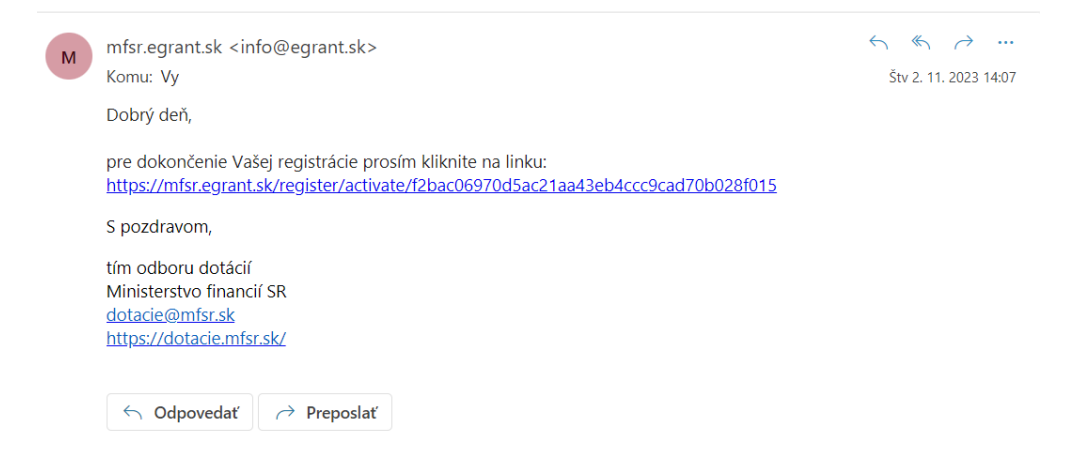

## Návod k vyplneniu zúčtovacieho formuláru v systéme eGRANT

2. Po presmerovaní sa Vám zobrazí možnosť výberu zúčtovacieho formuláru. Po tomto kroku je žiadateľ úspešne prihlásený do svojho účtu. Kliknite na odkaz "Nevyplnená žiadosť (ROZPRACOVANÁ)".

| MINISTERSTVO<br>FINANCIÍ<br>SLOVENSKEJ REPUBLIKY                                                             |  |
|----------------------------------------------------------------------------------------------------|--|
| Vyberte si žiadosť                                                                                           |  |
| Nižšie uvádzame názov programu a rozpracovanú/-é žiadosti. VYBERTE SI ŽIADOSŤ, s ktorou si želáte pracovať:  |  |
| ROK 2024                                                                                                    |  |
| Zúčtovanie dotácií poskytnutých na krytie výdavkov súvisiacich s negatívnymi dôsledkami inflácie v roku 2023 |  |
| Nevyplnená žiadosť (ROZPRACOVANÁ)                                                                            |  |
| Registrácia na iný program                                                                                   |  |
| Registrovať sa do iného programu                                                                             |  |
| © 2023 <u>ELLMAN, s.r.o.</u>                                                                                 |  |

2.1) Následne je možné pristúpiť k vyplneniu zúčtovacieho formuláru. Ten sa nachádza v záložke "Moja žiadosť". Po kliknutí na uvedenú záložku sa Vám zobrazí zúčtovací formulár, ktorý je nutné zo strany príjemcu vyplniť a následne podpísať kvalifikovaným elektronickým podpisom. Ak príjemca nepoužil celú dotáciu alebo mu vznikli výnosy z poskytnutej dotácie, použije formuláre v záložke "Dodatočné dáta".

| 2 Ministerstvo financií Slovenskej 🗈 🗙 🕂                                                                         |                                                   |               |      |       |   | -                                       | 0 |
|----------------------------------------------------------------------------------------------------|---------------------------------------------------|---------------|------|-------|---|-----------------------------------------|---|
| ← C 	ⓑ https://mfsr.egrant.sk/application                                                                        |                                                   |               | A® 1 | 1) 1) | • | ~~~~~~~~~~~~~~~~~~~~~~~~~~~~~~~~~~~~~~~ |   |
| MINISTERSTVO<br>FINANCII<br>SLOVENSKEJ REPUBLIKY                                                                 |                                                   |               |      |       |   |                                         |   |
| program. Zúčtovanie dotácii poskytnutých na krytie výdavkov súvislacich s negatívnymi dôsledkami inflácie v roku | 2023 Ziadost: Nevyphenä Ziadost (ROZPRA           | COVANÁ)       |      |       |   |                                         |   |
| Domo Moja žiadosť Jodatočné dáta                                                                                 |                                                   |               |      |       |   |                                         |   |
| 1. Zúčtovanie dotácií v pôsobnosti Ministerstva financii Slovenskej republiky za rok 2023<br>2. Sumarizácia      |                                                   |               |      |       |   |                                         |   |
| Identifikačné údaje prijemcu                                                                                     |                                                   |               |      |       |   |                                         |   |
| IČO<br>Začnite zadanim IČO a kliknite mimo rozhranie<br>bunky                                                    |                                                   |               |      |       |   |                                         |   |
| Názov subjektu                                                                                                   |                                                   |               |      |       |   |                                         |   |
| Identifikācia subjektu (prāvna forma)                                                                            |                                                   |               |      |       |   |                                         |   |
| Účel dotácie úhrada bežných výdavkov, súvisiacich s výkonom samospráv                                            | nych pôsobností, na zmiernenie negatívnych dôsleo | tkov inflàcie |      |       |   |                                         |   |
| Výška dotácie                                                                                                    |                                                   |               |      |       |   |                                         |   |
| Číslo zmluvy / oznámenia MF/015507/2023 - 119                                                                    |                                                   |               |      |       |   |                                         |   |
| Rok poskytnutia 2023                                                                                             |                                                   |               |      |       |   |                                         |   |

3. Každú z dotácií poskytnutých na krytie výdavkov súvisiacich s negatívnymi dôsledkami inflácie v roku 2023 je potrebné zúčtovať v samostatnom zúčtovacom formulári. Pre načítanie druhého formulára kliknite na odkaz "Prehľad žiadostí".

| 🔮 🔲 🤑 Ministerstvo financií Slovenskej n 🗙                    | +                                                                                                    | -                                       | 0           |
|---------------------------------------------------------------|----------------------------------------------------------------------------------------------------|-----------------------------------------|-------------|
| ← C 🗄 https://mfsr.egrant.sk/applica                          | tion                                                                                                    | A 🗘 🛈 🕸 🗞                               |             |
| MINISTERSTVO<br>FINANCII<br>SLOVENSKEJ REPUBLIKY              | · · · · _@c. * · · .( - , · ·@                                                                                        | ) PREHĽAD ŽIADOSTÍ craviť profili odhla | <u>isit</u> |
| program: Zúčtovanie dotácií poskytnutých na krytle výd        | lavkov súvislacich s negativnymi dôsledkami inflácie v roku 2023 žiadosť. Honginama (kotorť: (ROZPRACOVANÁ)           |                                         |             |
| Domov Moja žiadosť Dodatočné dáta                             |                                                                                                    |                                         |             |
| 1. Zúčtovanie dotácií v pôsobnosti Ministerstva finar         | ncii Slovenskej republiky za rok 2023 2. Sumarizăcia                                                                  |                                         |             |
| Identifikačné údaje prijemcu                                  |                                                                                                    |                                         |             |
| IČO<br>Začnite zadaním IČO a kliknite mimo rozhranie<br>bunky |                                                                                                    |                                         |             |
| Názov subjektu                                                |                                                                                                    |                                         |             |
| Identifikácia subjektu (právna forma)                         |                                                                                                    |                                         |             |
| Účel dotácie                                                  | úhrada bežných výdavkov, súvisiacich s výkonom samosprávnych pôsobností, na zmiernenie negatívnych dôsledkov inflácie |                                         |             |
|                                                               |                                                                                                    |                                         |             |

3.1) Zobrazí sa Vám úvodná stránka s prehľadom programov, v ktorých ste registrovaní. Na zúčtovanie druhej dotácie poskytnutej na krytie výdavkov súvisiacich s negatívnymi dôsledkami inflácie v roku 2023 je potrebné zaregistrovať sa do príslušného programu. Kliknite na červené políčko "Registrovať sa do iného programu"

| 2° D Vinisterstvo financii Slovenskej in x +                                                                                                 | ٥                   | $\times$      |
|----------------------------------------------------------------------------------------------------|---------------------|---------------|
| ← C 🗈 https://mfsr.egrant.sk/user/pick-application A <sup>A</sup> ☆ 🖽 🎓 🖗                                                                    | a                   | <b>Ø</b>      |
| INNISTESTNO<br>INANCI<br>SLOVINSKIJ REPUBLIKY                                                                                                | <u>odhlásiť</u>     | Q<br>()<br>() |
| Vyberte si žiadosť<br>Nižšie uvádzame názov programu a rozpracovanú-é žiadosti. VYBERTE SI ŽIADOSŤ, s ktorou si želáte pracovať:             |                     | +             |
| ROK 2024                                                                                                    |                     |               |
| Zuctovanie dotacii poskytnutych na kryce vydarkov suvisiacich s negativnými dosletkami innacie v toku 2023<br>Nevolnená žiadné (ROZPRACOMAN) |                     |               |
|                                                                                                    |                     |               |
| Registrácia na iný program<br>Registrocať sa do iného program                                                                                |                     |               |
| © 2023 ELIMAN 3/10.                                                                                                    | 00                  |               |
|                                                                                                    |                     | \$\$<br>\$    |
| ा २ म 🔯 🧿 📙 🛍 🛍 🍓 🩋 📴 🛼 💦 👘 👘                                                                                                    | 10:49<br>6. 4. 2024 | 5             |
|                                                                                                    |                     |               |

3.2) Následne sa Vám zobrazia jednotlivé programy, ktoré sú k dispozícii. Pre potreby zúčtovania dotácie poskytnutej na krytie výdavkov súvisiacich s negatívnymi dôsledkami inflácie v roku 2023 v mesiaci december si vyberte program "Zúčtovanie dotácií poskytnutých na krytie výdavkov súvisiacich s negatívnymi dôsledkami inflácie v roku 2023\_2. kolo\_december 2023" a kliknite na políčko "Registrovať".

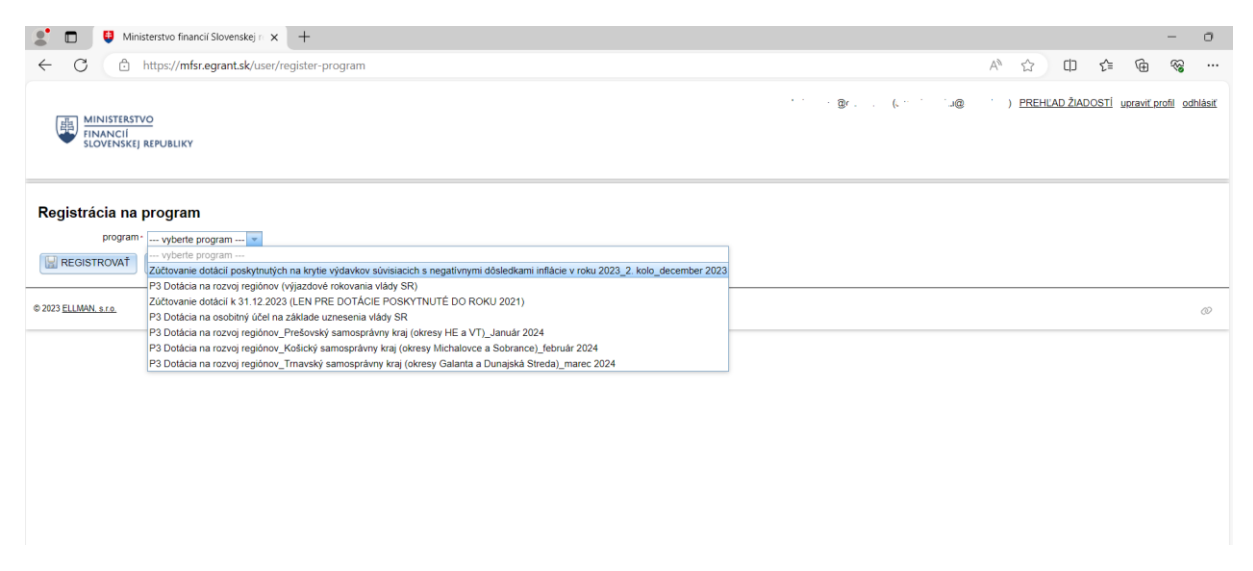

3.3) Po tomto kroku sa Vám na úvodnej stránke zobrazí program na zúčtovanie dotácie poskytnutej na krytie výdavkov súvisiacich s negatívnymi dôsledkami inflácie v roku 2023 v mesiaci december. Po zakliknutí textu "Nevyplnená žiadosť (ROZPRACOVANÁ)" sa dostanete v záložke "Moja žiadosť" k zúčtovaciemu formuláru. Postup na vyplnenie formulára je identický ako v bode 2.1).

| 🙎 🗖 🏺 Ministerstvo financi (Sovenske) := x + - O                                                                                                    | ×             |
|----------------------------------------------------------------------------------------------------|---------------|
| ← C ② https://mfsr.egrant.sk/user/pick A ☆ 田 倉 優 % …                                                                                                    | <b>Q</b>      |
| IIIIIIIIIIIIIIIIIIIIIIIIIIIIIIIII                                                                                                    | Q<br>()<br>() |
| Boli ste úspešne zaregistrovaní do nového programu                                                                                                    | +             |
| Vyberte si žiadosť<br>Něžše uvádzane názov programu a rozpracovanú-é žiadosti. VYBERTE SI ŽIADOSŤ, s ktorou si želáte pracovať:<br>ROK 2024                                                          |               |
| Zúčtovanie dotácií poskytnutých na krytie výdavkov súvislacich s negatívnymi dósledkami inflácie v roku 2023                                                                                         |               |
| Newplnená žiadosť (BOZPRACONANÁ) Zúčtovanie dotácií poskytnutých na krytle výdavkov súvisiacich s negativnymi dôsledkami inflácie v roku 2023_2. kolo_december 2023 Newplnená žiadosť (BOZPRACONANÁ) |               |
| Registrácia na iný program<br>Registrovať sa do iného programu                                                                                                    |               |
| © 2023 ELIMAN 3.10                                                                                                    |               |
|                                                                                                    | ŝ             |
| # ク 田 <u>● </u> ③ <u>B</u> <u>● </u> ● <u>● </u> ■ 1118                                                                                                    | 5             |

V prípade otázok a nejasností pri vypĺňaní zúčtovacieho formuláru sa prosím obráťte na **Odbor dotácií MF SR.**